## **Code Challenge 3**

# Search a Database

## Description

Create an app that allows the user to search a database of information and view their results. The database should contain names and descriptions of famous people, places, movies, music, events or anything else you want. Make sure you have at least three entries in your database.

See our example app here: Technovation Challenge #3

Try to figure out how to complete the Coding Challenge on your own before looking at the instructions. The instructions show just one way of how this challenge can be solved. Happy coding!

We decided to tackle this coding challenge by storing our data in a TinyDB. We stored the description of the scientists with tag names of her name. After that we made two lists, one with the person's name, and one with the descriptions of her work. The user will enter text and the app will search each item in both lists for a match. If there is a match, the woman's name will appear in a **listview**. The user can then select which scientist they want to learn more about and a new screen will open with the description of her work. For this app, we had to use a **TinyDB** to store the data so that we could use it on separate screens.

| Name<br>(Tag)   | Description                                                                                                    |  |  |  |  |
|-----------------|----------------------------------------------------------------------------------------------------|--|--|--|--|
| Ada<br>Lovelace | Ada was an English mathematician and writer, who lived in the 1800s and is known for<br>her work on Charles Babbage's early mechanical general-purpose computer, the<br>Analytical Engine. Ada is often credited as being the first programmer ever because she<br>wrote the first algorithm intended to be carried out by a machine. |  |  |  |  |
| Marie<br>Curie  | Marie was a physicist and chemist who was born in Warsaw, Poland in 1867. With her<br>husband Pierre, she discovered 2 new radioactive elements. Marie won the nobel prize in<br>physics in 1903. She also discovered that radium gas could be used for cancer treatment.                                                             |  |  |  |  |
| Alice<br>Ball   | Alice was a chemist born in Seattle in 1892. She was the first African American and the first woman to graduate from the University of Hawaii. At only 23 years old, Alice developed a cure for leprosy, which prior to her work seemed like a hopeless disease.                                                                      |  |  |  |  |
| Sau Lan<br>Wu   | Sau Lan is a particle physicist who was born in the early 1940s during the Japanese occupation of Hong Kong. She earned her PhD at Harvard. She led the team that                                                                                                    |  |  |  |  |

|    |                 | discovered gluon. She is one of the most important particle physicist in her field and has made many groundbreaking discoveries.                                                                                                    |
|----|-----------------|----------------------------------------------------------------------------------------------------|
| Pa | atricia<br>Bath | Patricia is an ophthalmologist and inventor who was born in 1942 in Harlem, New York<br>City. She finished high school in only 2 and a half years and knew she wanted to be a<br>doctor. In 1985 she finished an invention that removes cataracts and restore people's<br>sight around the world. |

#### **Designing the Screen**

We want a user to be able to search a database, so we are going to add a textbox for the user to enter their search into a button for them to click once to search. We know we are going to store our data in a database, so we dragged a **TinyDB** onto the screen. We also know that we'll be using lists so we added a **listview** to the screen.

| DatabaseSearch        | Screen1 - Add Screen | Screen 1 Add Screen Remove Screen   |               |                          |  |
|-----------------------|----------------------|-------------------------------------|---------------|--------------------------|--|
| Palette               | Viewer               |                                     | Components    | Properties               |  |
| User Interface        |                      | Display hidden components in Viewer | G Screen1     | ListView1                |  |
| Button                | 0                    |                                     | Label1        | BackgroundColor<br>Black |  |
| CheckBox              | 0                    | Screen1                             | TextBox1      | ElementsFromString       |  |
| DatePicker            | 0                    | What do you want to learn about?    | Search        |                          |  |
| image                 | 0                    | Search                              | ListView1     | Height                   |  |
| A Label               | 0                    |                                     | TinyDB1       | Automatic                |  |
| ListPicker            | 0                    |                                     |               | Width Automatic          |  |
| ListView              | 0                    |                                     |               | Selection                |  |
| A Notifier            | 0                    |                                     |               |                          |  |
| PasswordTextBox       | 0                    |                                     |               | SelectionColor           |  |
| Slider                | 0                    |                                     |               | Light Gray               |  |
| Spinner Spinner       | 0                    |                                     |               |                          |  |
| I TextBox             | 0                    |                                     |               | TextColor                |  |
| ांग TimePicker        | 0                    |                                     |               | TextSize                 |  |
| WebViewer             | 0                    |                                     |               | 22                       |  |
|                       |                      |                                     | Rename Delete | Visible                  |  |
| Layout                |                      | t<br>D<br>D                         | Media         |                          |  |
| Media                 |                      | Non-visible components              | Lipland File  |                          |  |
| Drawing and Animation |                      | TinyDB1                             | Opload File   |                          |  |
| Sensors               |                      |                                     |               |                          |  |
| Social                |                      |                                     |               |                          |  |
| Storage               |                      |                                     |               |                          |  |

## **Adding Data to the Database**

We decided to add the scientist's name as the tag and the description of her work as the value to the database. We copied and pasted the information we wanted to add to the database like this:

| do call TinyDB1 . StoreValue<br>tag ( * Ada Lovelace "<br>valueToStore ( * Ada was an English mathematician and writer, who lived in the 1800s and<br>call TinyDB1 . StoreValue<br>tag ( * Marie Curie "<br>valueToStore ( * Marie was a physicist and chemist who was born in Warsaw, Poland in 186<br>call TinyDB1 . StoreValue<br>tag ( * Alice Ball "<br>valueToStore ( * Alice was a chemist born in Seattle in 1892. She was the first African Ame<br>call TinyDB1 . StoreValue |
|----------------------------------------------------------------------------------------------------|
| tag ( * Ada Lovelace *<br>valueToStore ( * Ada was an English mathematician and writer, who lived in the 1800s and<br>call TinyDB1 . StoreValue<br>tag ( * Marie Curie *<br>valueToStore ( * Marie was a physicist and chemist who was born in Warsaw, Poland in 186<br>call TinyDB1 . StoreValue<br>tag ( * Alice Ball *<br>valueToStore ( * Alice was a chemist born in Seattle in 1892. She was the first African Ame<br>call TinyDB1 . StoreValue                                 |
| valueToStore (* Ada was an English mathematician and writer, who lived in the 1800s and<br>call TinyDB1 .StoreValue<br>tag (* Marie Curie *<br>valueToStore (* Marie was a physicist and chemist who was born in Warsaw, Poland in 186<br>call TinyDB1 .StoreValue<br>tag (* Alice Ball *<br>valueToStore (* Alice was a chemist born in Seattle in 1892. She was the first African Ame                                                                                               |
| call TinyDB1 .StoreValue<br>tag ( "Marie Curie "<br>valueToStore ( Marie was a physicist and chemist who was born in Warsaw, Poland in 186<br>call TinyDB1 .StoreValue<br>tag ( Alice Ball "<br>valueToStore ( Alice was a chemist born in Seattle in 1892. She was the first African Ame<br>call TinyDB1 .StoreValue                                                                                                    |
| tag ( * Marie Curie *<br>valueToStore ( * Marie was a physicist and chemist who was born in Warsaw, Poland in 186<br>call TinyDB1 . StoreValue<br>tag ( * Alice Ball *<br>valueToStore ( * Alice was a chemist born in Seattle in 1892. She was the first African Ame                                                                                                    |
| valueToStore ( * Marie was a physicist and chemist who was born in Warsaw, Poland in 186<br>call TinyDB1 .StoreValue<br>tag ( * Alice Ball "<br>valueToStore ( * Alice was a chemist born in Seattle in 1892. She was the first African Ame                                                                                                    |
| call TinyDB1 . StoreValue<br>tag ( "Alice Ball "<br>valueToStore ( "Alice was a chemist born in Seattle in 1892. She was the first African Ame                                                                                                    |
| tag ( " Alice Ball "<br>valueToStore ( " Alice was a chemist born in Seattle in 1892. She was the first African Ame                                                                                                    |
| valueToStore ( Alice was a chemist born in Seattle in 1892. She was the first African Ame                                                                                                    |
| call TinyDB1                                                                                                    |
|                                                                                                    |
| tag ( " Sau Lan Wu "                                                                                                    |
| valueToStore (Sau Lan is a particle physicist who was born in the early 1940s during the                                                                                                    |
| call TinyDB1 - StoreValue                                                                                                    |
| tag ( "Patricia Bath "                                                                                                    |
| valueToStore ( Patricia is an ophthalmologist and inventor who was born in 1942 in Harler                                                                                                    |

You should store your information into the database when your screen initializes so it is the first thing your app does. You'll need to use a database to store this information if you are planning on using it in any other screens.

#### **Creating lists of tag names and database values**

We created a list to store the tag names in. First we created an empty list called "TagNames". Next we added blocks to add every one of our tag names to this list. We made sure that the tag names being added to the list matched exactly the tag names in the database, including all capital letters.

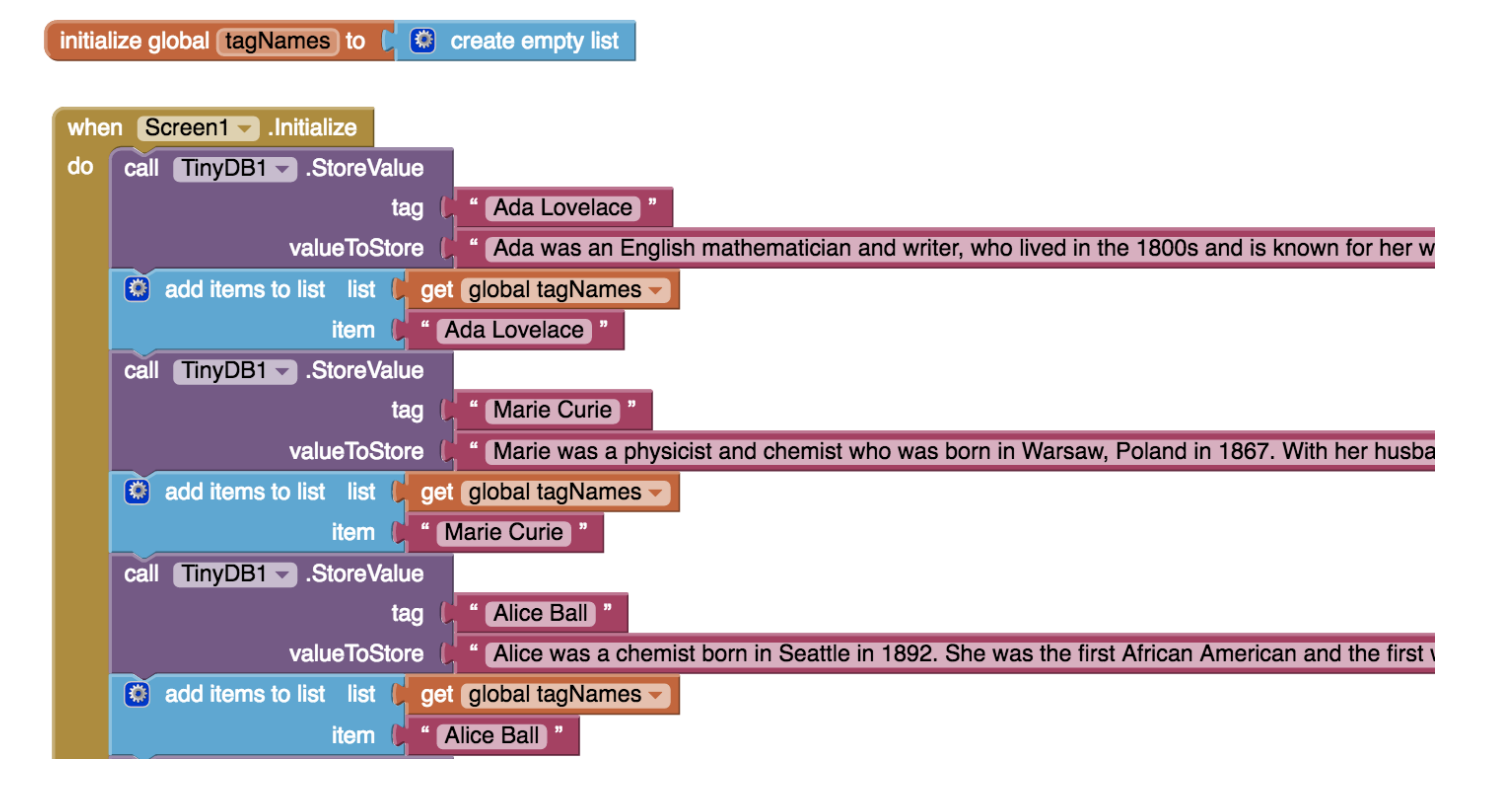

Now that we have a full list with all of our tag names, we need to create another list containing all of the values in the database in the same order as the tag names. First, we created an empty list to hold all the values from the database called "databaseValues". Next, we added each value to the list in the same order as the tag that corresponds to it by using a for loop. For each item in the "tagNames" list, we added the value from the database to the "databaseValues" list. We then added this for loop to the **when Screen1.Initialize** event handler.

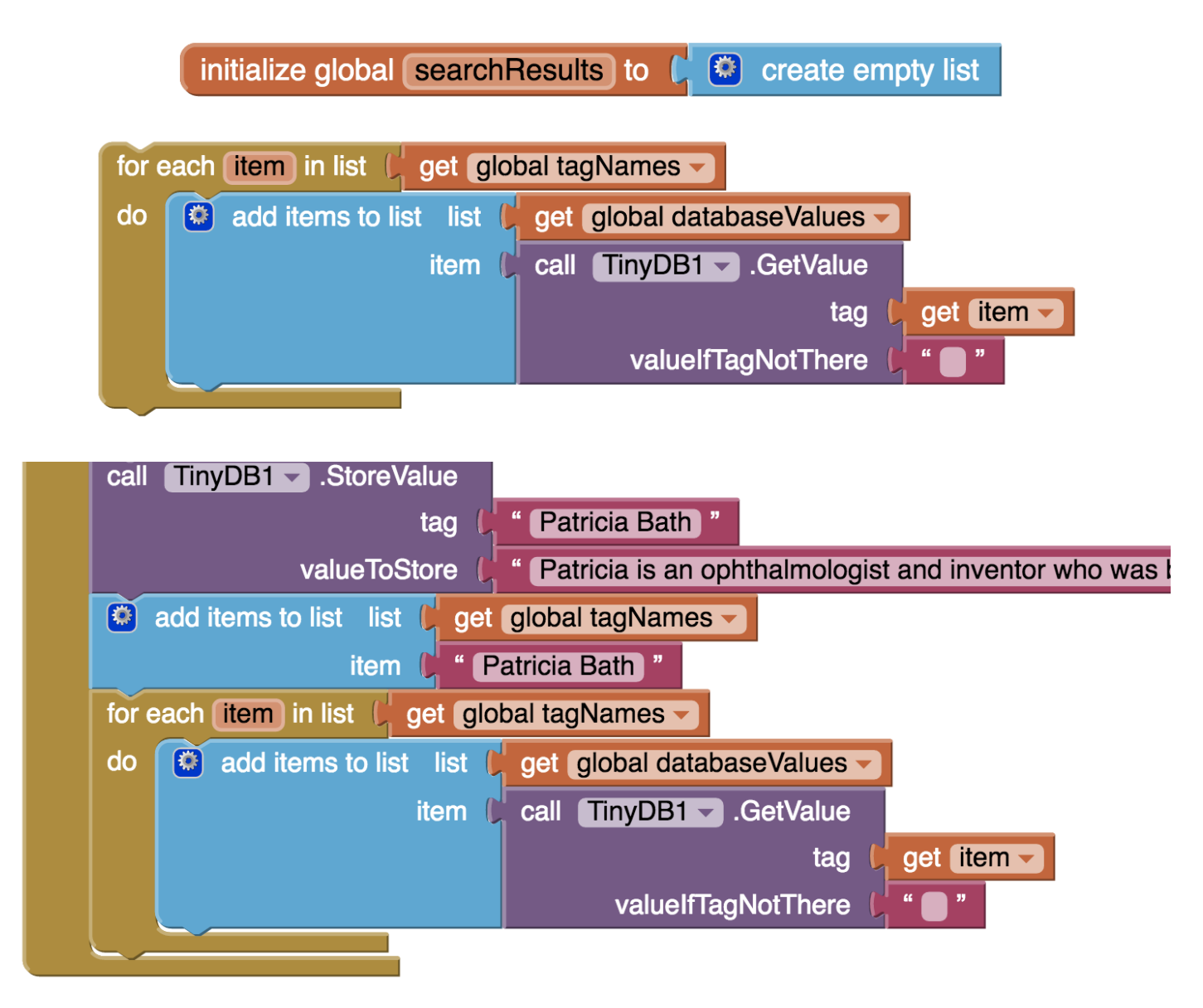

## Check point #1

At this point you should have all your data in your database as well as one list with your tag names and one list with your database values. Make sure that each of your lists contains the values you want! Since your app doesn't do anything yet, you can check your work by displaying your lists in your ListView and making sure everything is there. Add this block to your code underneath your for loop in your **when Screen1.Initialize** event handler to check that your "tagNames" list is accurate.

set ListView1 - . Elements - to J get global tagNames -

Add this block to your code underneath your for loop in your **when Screen1.Initialize** event handler to check that your "databaseVales" list is accurate.

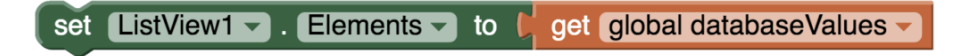

After you've made sure your lists are accurate, makes sure to delete these blocks!

#### **Programming the search button**

We want our user to be able to search our database by entering text in the textbox and pressing the "search" button. To do this, we are going to put an event handler on the search button that will look through each item in both the "tagName" list and the "databaseValues" list for strings that match what the user entered in the textbox. If there is a match, we'll add the scientist's name to the list view. Here's how we did it.

First, we created a variable called "searchResults" and set it to be an empty list:

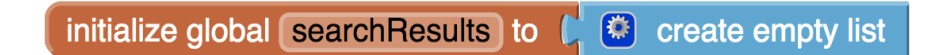

Next we added an event handler to the search button. Inside of it, we added a block to set the search results back to being an empty list. This is because each time the user hits "search" we want to clear out any items that may have been added to "searchResults" in the last search.

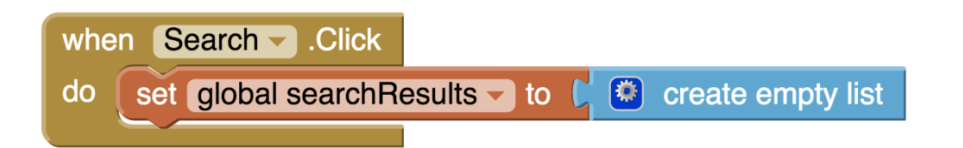

Next, we set up a **for loop** that searches each item in the "tagName" list and in the "databaseValue" list. We didn't use the for *each item* in list loop because we wanted to use a counting variable in the **for loop**. We started the **for loop** at "1" and ended it at the number of items in the list. We changed the name of the variable to index.

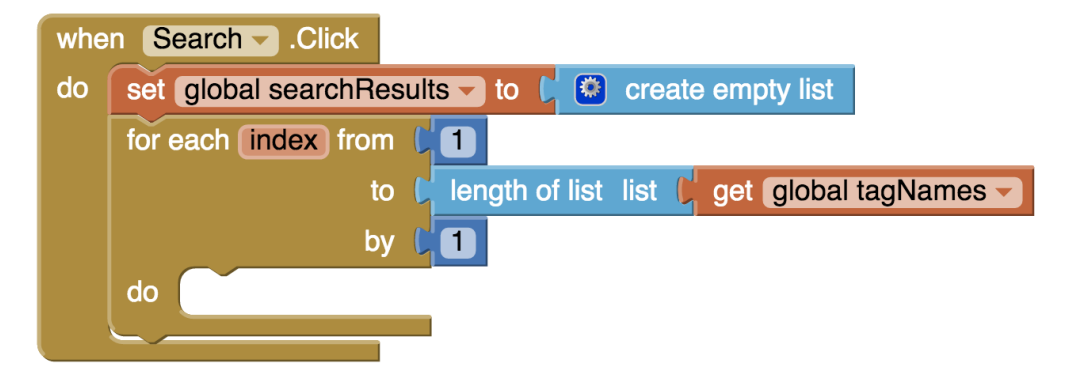

Here's the block we used to compare the text that the user searched for in the textbox to list items in "tagNames". The variable "index" increases by 1 each time the loop repeats so it will eventually compare the textbox text to every item in the list "tagNames". We choose to make everything downcase to allows the search to not be case sensitive. The "contains text" block returns true if the *piece* appears in the *text*.

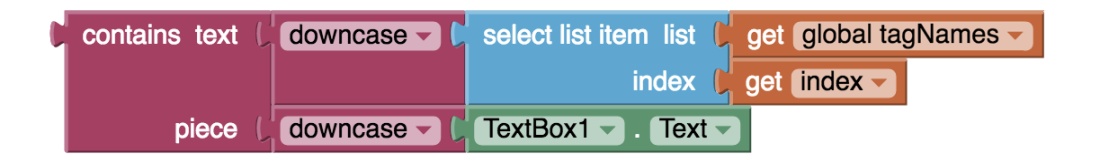

To compare the user's search to "databaseValues", we used the same blocks except for changing the list name.

| C | contains text ( | downcase 🗸 🕻 | select list item list 🌘 | get | global da | itabaseValues 🗸 |
|---|-----------------|--------------|-------------------------|-----|-----------|-----------------|
|   |                 |              | index 🚺                 | get | index 🗸   |                 |
|   | piece (         | downcase 👻 🕻 | TextBox1 Text -         |     |           | -               |

We want to show the user the women scientist whose name or description matches the user's search. To do this used these last two blocks with a conditional and a logic **or** operation.

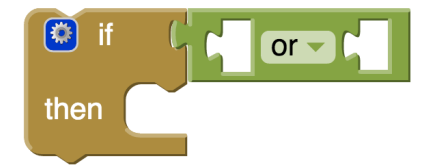

Here is what or code looks like with the the **or** operation filled:

| whe | en S | Search - Click                                                                                                    |
|-----|------|----------------------------------------------------------------------------------------------------|
| do  | set  | global searchResults 🔤 to 📭 💽 create empty list                                                                                                    |
|     | for  | each (index) from (                                                                                                    |
|     |      | to 📭 length of list 🔋 get (global tagNames 🚽                                                                                                    |
|     |      | by 🤘 🚺                                                                                                    |
|     | do   | 😰 # 🕼 contains text 🕻 downcase 🗸 select list item list 🕻 get Global tagNames 🗸 🔽 contains text 🕻 downcase 🗸 select list item list 🖡 get Global databaseValues 🖌 |
|     |      | index get (index )                                                                                                    |
|     |      | piece ( downcase ) TextBox1 ). Text                                                                                                    |
|     |      | then                                                                                                    |
|     |      |                                                                                                    |

We want our code to add the name of the women scientist to the list "searchResults" if either her name or her description matches the user's search terms. To do this, when there is a match, we added the name from tagNames using the loop variable "index". We didn't add an **else** to our conditional statement because if the name or description isn't match we want our code to do nothing. We then added the items in the list "searchResults" to the ListView. Because this block is outside of the for loop, our code only updates the ListView after for loop has ended.

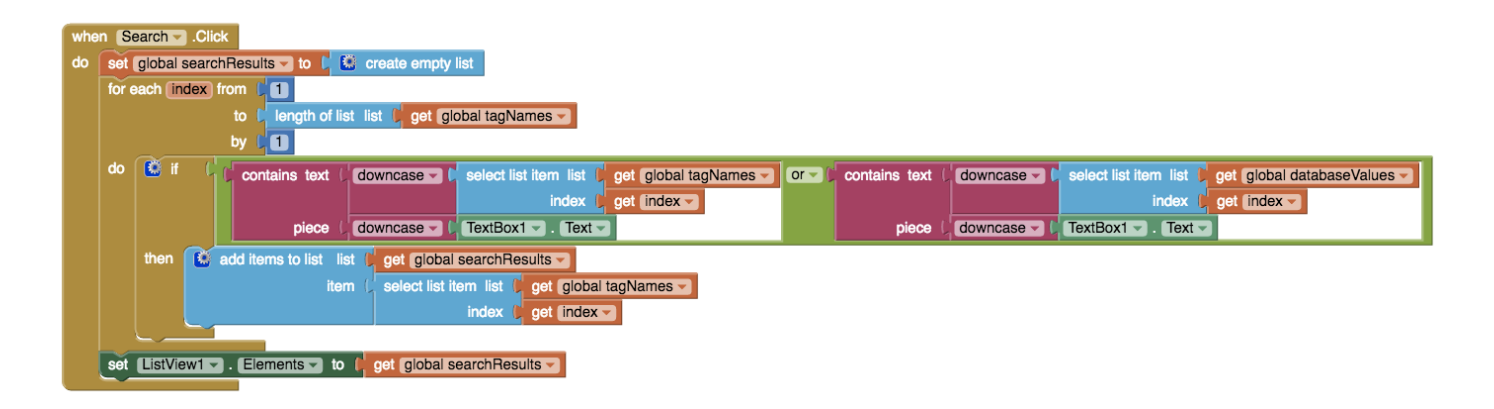

## **Check Point #2**

You just wrote a lot of code! Check your code to make sure you can search for something. Try searching for a name, like "Alice" or an occupation like "chemist".

## Displaying the search results on a new screen

We decided our app would be better if the user could select the women scientist that showed up in the search results to learn more about her. To do this, when the user picked something from the list, we opened a new screen with a **startValue** of the user's selection. Remember, the only two ways to pass data between screens is by using a database or a startValue block!

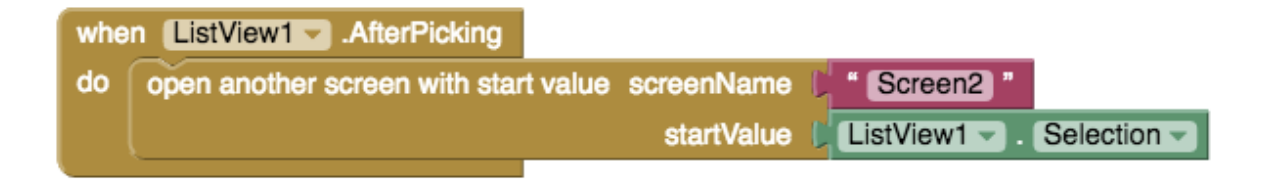

We designed our second screen with two labels. One to display the scientist's name and one to display her description. We also added a back button to return to **Screen1**. Don't forget that you also need to add a **TinyDB** to this screen!

| DatabaseSearch        | Screen2 - Add Screen Remove Screen   |               | Designer Blocks                    |
|-----------------------|--------------------------------------|---------------|------------------------------------|
| Palette               | Viewer                               | Components    | Properties                         |
| User Interface        | Display hidden components in Viewer  | Screen2       | Screen2                            |
| Button 🤊              | Check to see Preview on Tablet size. | A Label1      | AboutScreen                        |
| CheckBox 🤊            | Screen2                              | Label2        | <i>li</i>                          |
| DatePicker ?          | Text for Label1                      | TinyDB1       | AlignHorizontal                    |
| 🎽 Image 🧿             | Back                                 |               | AlignVertical                      |
| A Label ?             |                                      |               | Top : 1 👻                          |
| ListPicker 🤊          |                                      |               | BackgroundColor White              |
| ListView 🤊            |                                      |               | BackgroundImage                    |
| 🔥 Notifier 🤊          |                                      |               | None                               |
| PasswordTextBox (?)   |                                      |               | CloseScreenAnimation               |
| Slider 🤊              |                                      |               | OpenScreenAnimation                |
| Spinner 🤊             |                                      |               | Default -                          |
| TextBox ?             |                                      |               | ScreenOrientation<br>Unspecified - |
| TimePicker 🤊          |                                      |               | Scrollable                         |
| WebViewer 🤊           |                                      |               | ShowStatusBar                      |
| Lavaut                |                                      | Rename Delete |                                    |
| Modia                 |                                      | Media         | Screen2                            |
| Drawing and Animation | Non-visible components               | Upload File   | TitleVisible                       |
| Sensors               | TinyDB1                              |               |                                    |

Since the start value is the name of the scientist, we displayed the start value in **Label1** and also used it to retrieve the scientist's description from the database to display in **Label2**. You can find the *get start value* block in the *control* category.

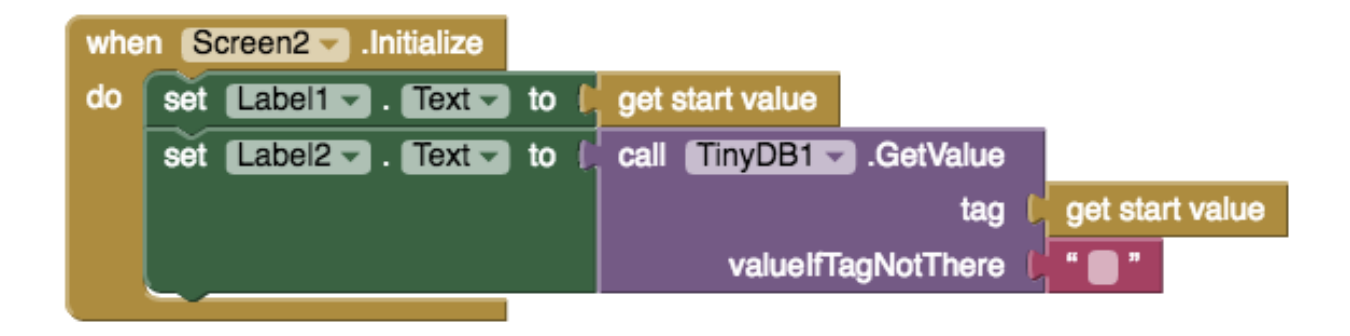

Don't forget to program your back button to bring you back to the first screen!

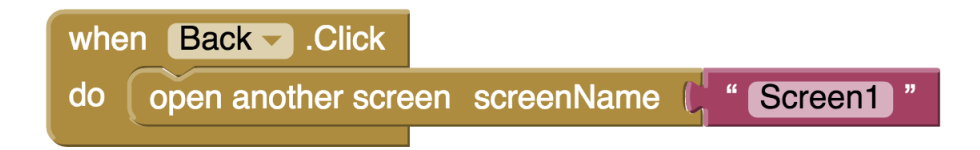

#### **Final Check Point**

Make sure everything in your app is working! Does selecting an item in the ListView bring you to Screen2 and display the tag name and database value?

Still stuck? Download our source code. Here are **instructions** on how to download and use source codes.

DOWNLOAD THE SOURCE CODE

English

Multilingual WordPress with WPML